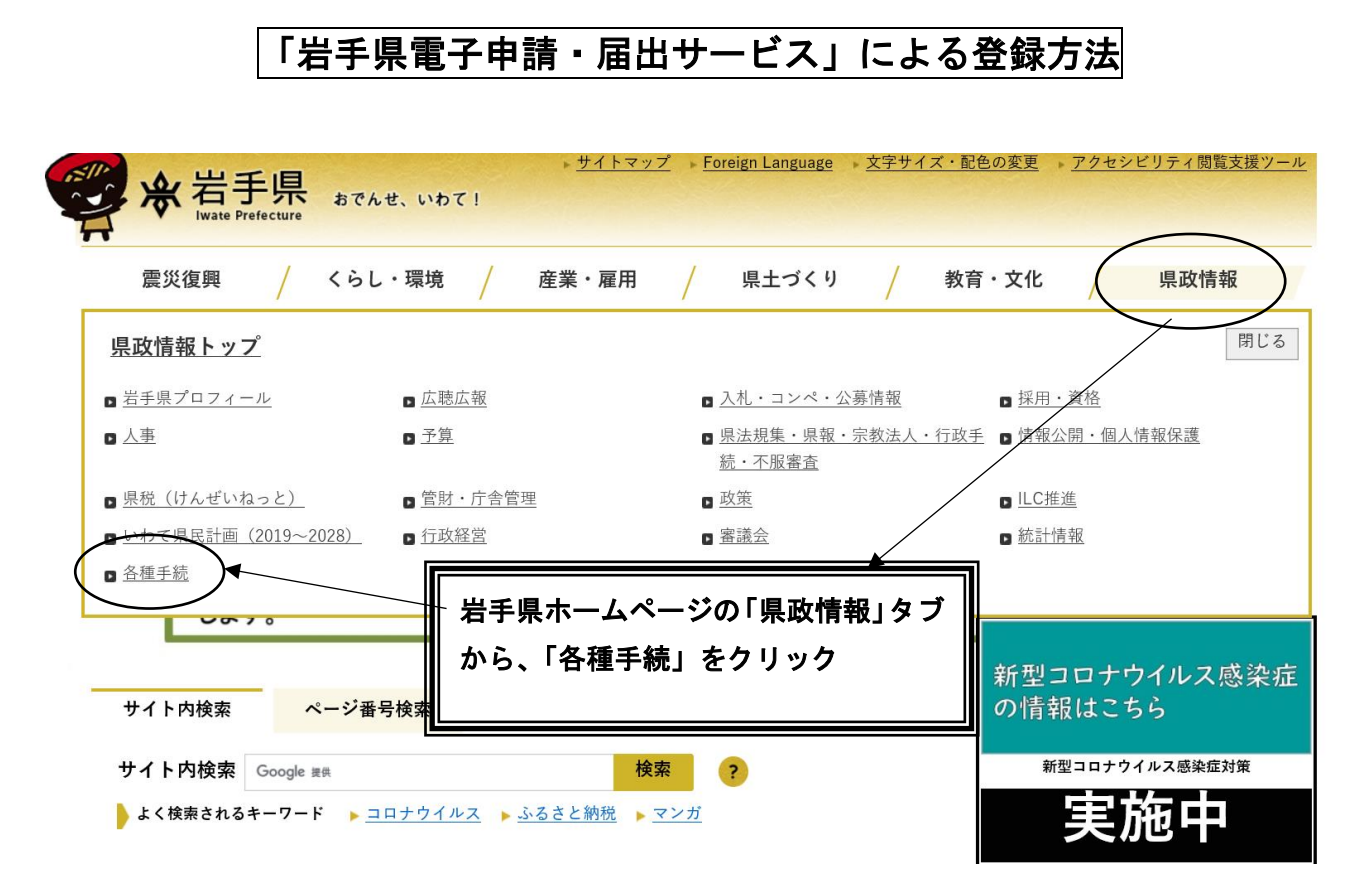

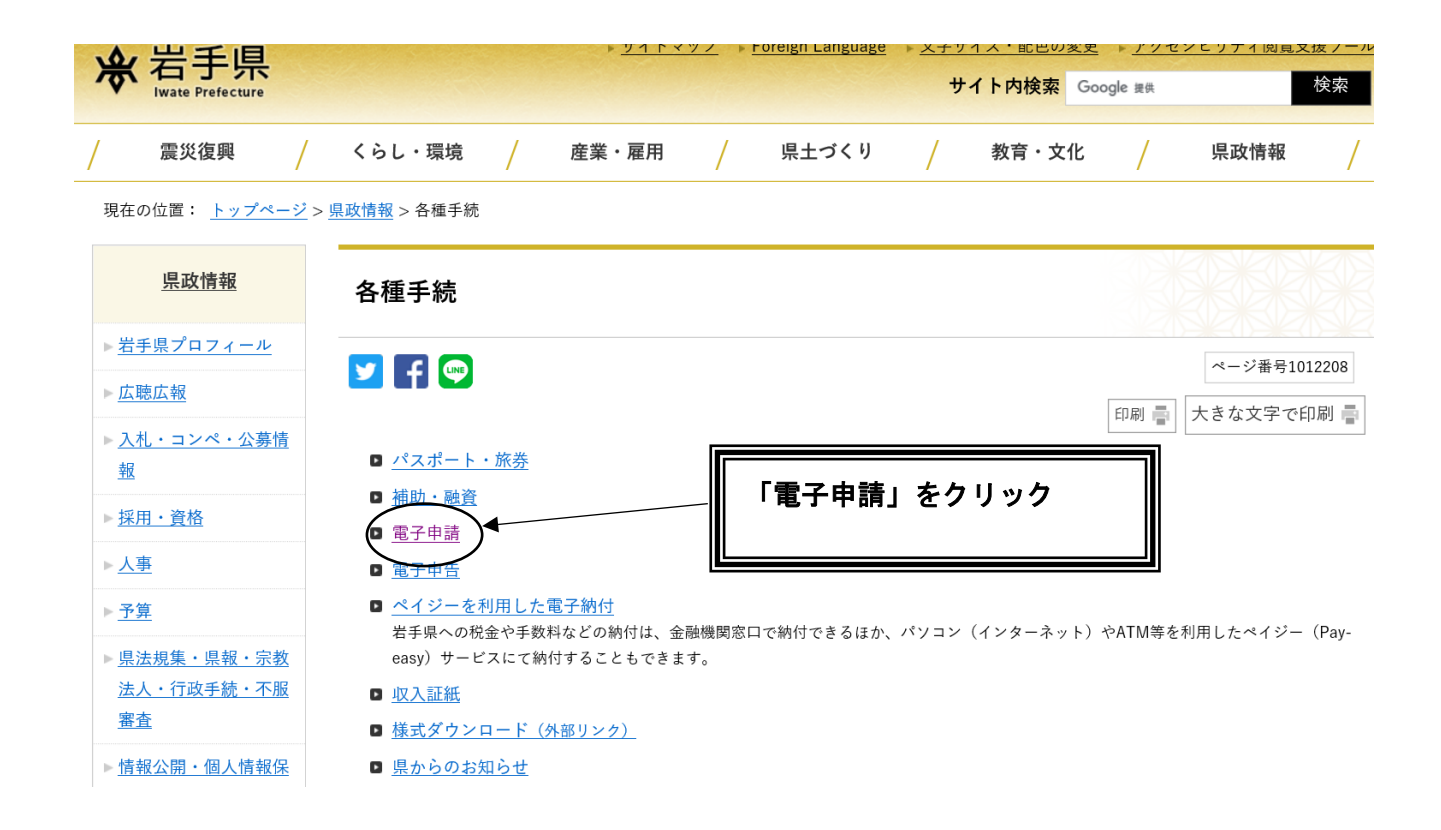

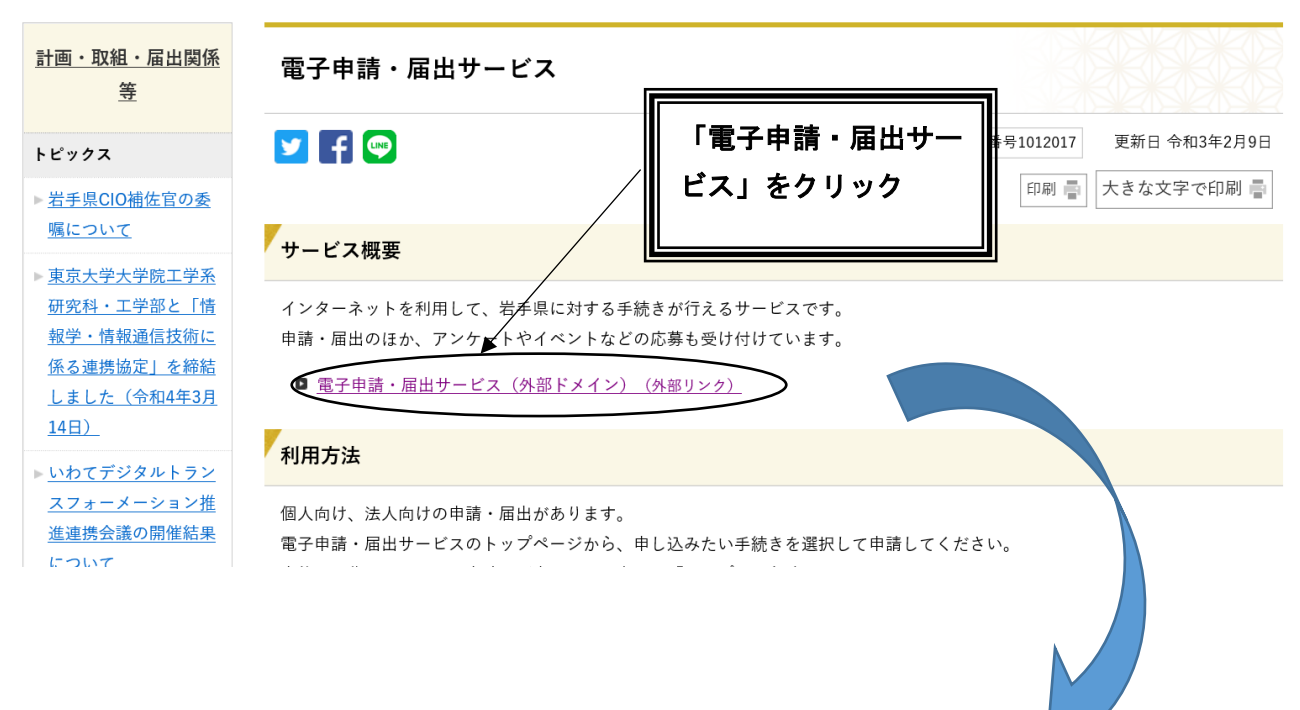

現在の位置: <u>トップページ > 県政情報 > 政策</u> > <u>情報化推進 > いわてDXポータルサイト</u> > <u>計画・取組・届出関係等</u> > 電子申請・届出サービス

以下の「岩手県 電子申請・届出サービス」の画面より入力となります。

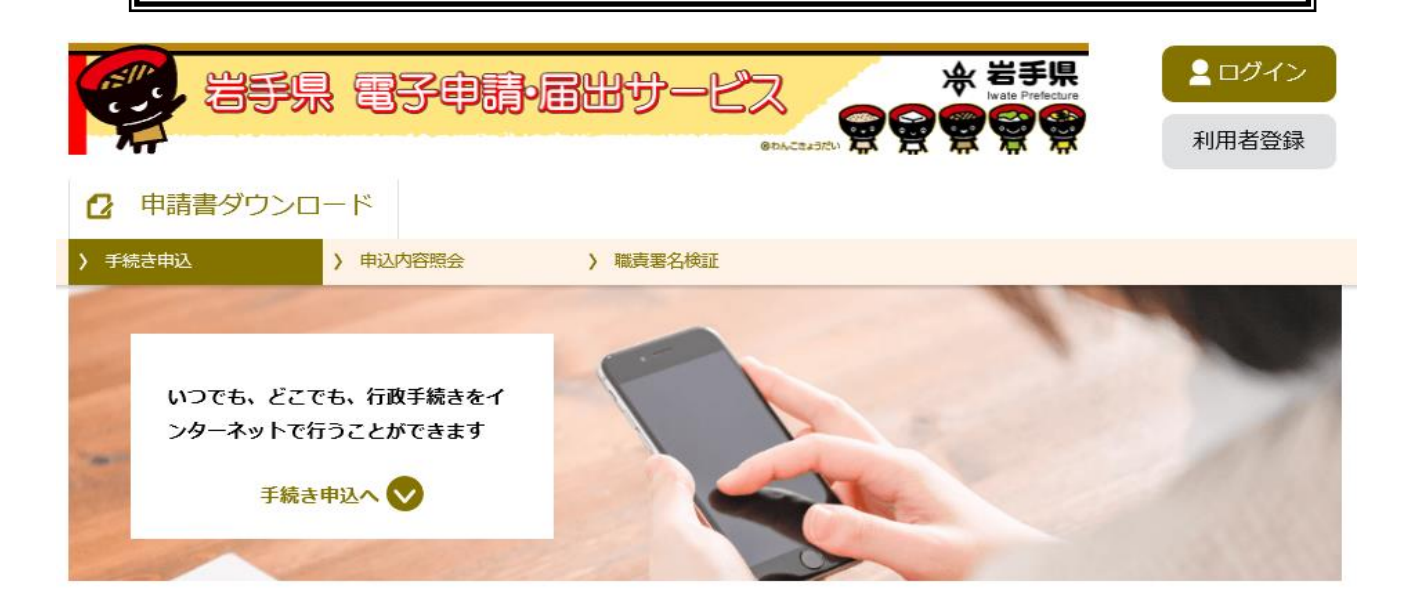

手続き申込

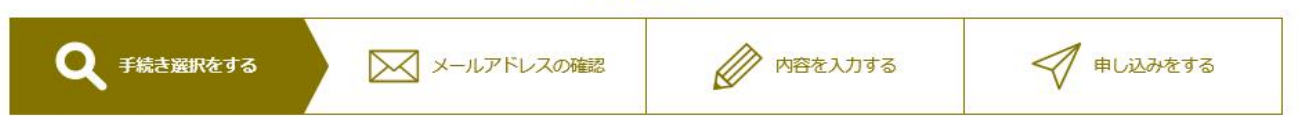

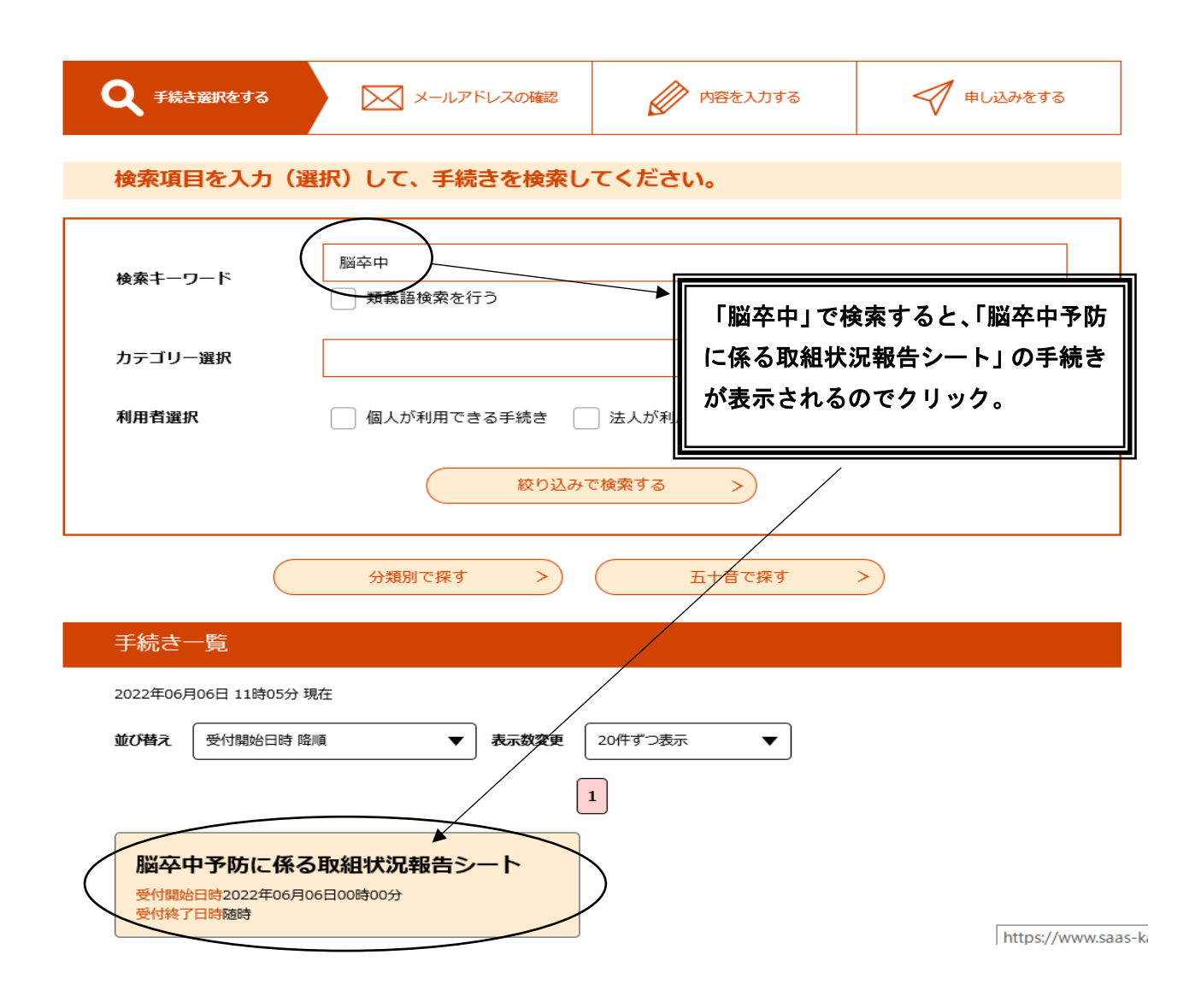

#### 手続き申込

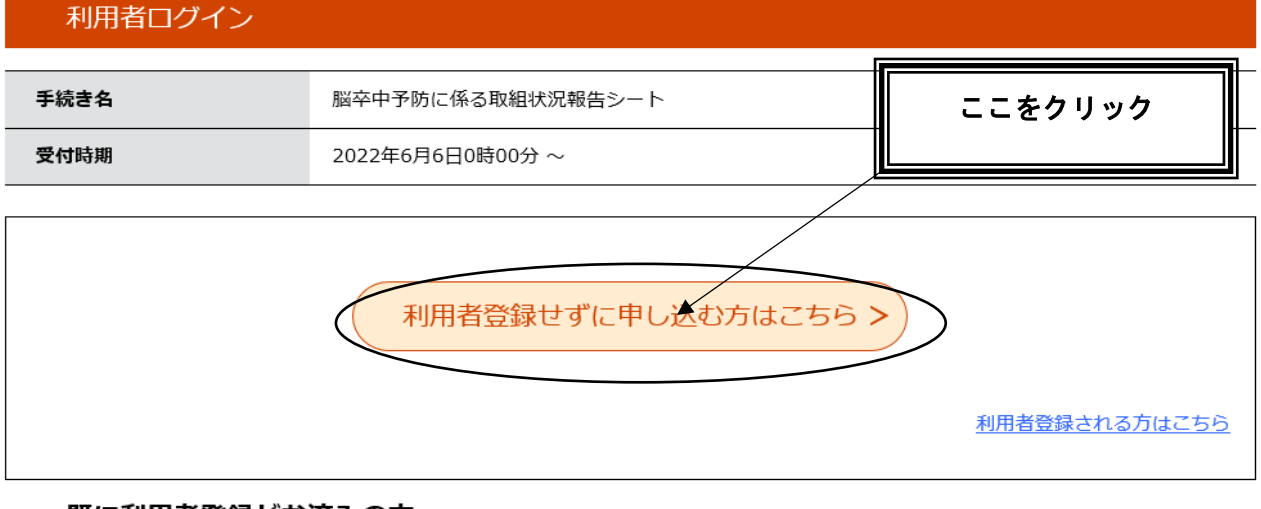

## 既に利用者登録がお済みの方

利用者IDを入力してください

## 手続き説明

 

 この手続きは連絡が取れるメールアドレスの入力が必要です。 下記の内容を必ずお読みください。

 手続き名
 脳卒中予防に係る取組状況報告シート

 説明
 エタシステムにより提出する場合はメールアドレスが必要となりますので、 ご注意ください。

 聞い合わせ先
 エミロー・ション

 電話番号
 チム番号

 FAX番号
 メールアドレス

### <利用規約>

| 岩手県電子自治体共同運営システム(電子申請サービス)利用規約                                                                                                    | ~                                    |
|----------------------------------------------------------------------------------------------------|--------------------------------------|
| 1 目的                                                                                                    |                                      |
| この規約は、岩手県電子自治体共同運営システム(電子申請サービス)(以下「本システム」といいます。<br>の市町村(以下「構成団体」といいます。)に対し、インターネットを通じて申請・届出及び講座・イベン<br>て必要な事項を定めるものです。                                                                                                    | 。)を利用して岩手県及び岩手県内<br>ト申込みを行う場合の手続きについ |
| 2 利用規約の同意                                                                                                    |                                      |
| ★システムを利用して申請・尾出等于結を行うためにけ、この損約に同音していただくことが必要です ■                                                                                                    |                                      |
| 本シスノムを利用して牛腩・油山寺子師を行うためには、この別時に同感していたたくことが必要です。                                                                                                    |                                      |
| ステムのサービスを提供します。本システムをご利用された方は、この規約に同意されたものとみなします<br>音ホスニとができない場合は、本システムをご利用された方は、この規約に同意されたものとみなします                                                                                                    | 利用規約を確認し「同意する」                       |
| ステムのサービスを提供します。本システムをご利用された方は、この規約に同意されたものとみなします<br>音はることができない思念は、まぷっテムをご利用された方は、この規約に同意されたものとみなします<br>「同意する」ボタンをクリックすることにより、この説明に同意いただけたものとみなし                                                                                                    | 利用規約を確認し「同意する」<br>をクリック              |
| ステムのサービスを提供します。本システムをご利用された方は、この規約に同意されたものとみなします<br><u>音はスロンドができない思会は、またマテムをご利用された方は、この</u> 規約に同意されたものとみなします<br><u>育はスロンドができない思会は、またマテムをご利用いただくことができません、かた、問題のみについてま</u><br>「同意する」ボタンをクリックすることにより、この説明に同意いただけたものとみなし<br>登録した情報は当サービス内でのみ利用するものであり、他への転用・開示は一切行いま            | 利用規約を確認し「同意する」<br>をクリック              |
| より入り込む利用して半調、油油等手がですりためには、この規約に同意されたたのとみなします<br>ステムのサービスを提供します。本システムをご利用された方は、この規約に同意されたものとみなします<br>音オスニンゼアきない思会は、またマテムをご利用いただくことがアきません、かお、問題のみについてま<br>「同意する」ボタンをクリックすることにより、この説明に同意いただけたものとみなし<br>登録した情報は当サービス内でのみ利用するものであり、他への転用・開示は一切行いま<br>上記をご理解いただけましたら、同意して進んでください。 | 利用規約を確認し「同意する」<br>をクリック              |
|                                                                                                    | 利用規約を確認し「同意する」<br>をクリック              |

#### 手続き申込

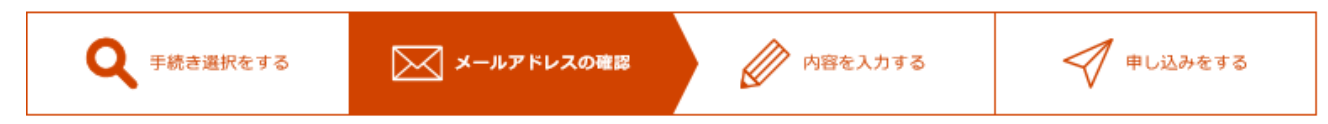

# 利用者ID入力

脳卒中予防に係る取組状況報告シート

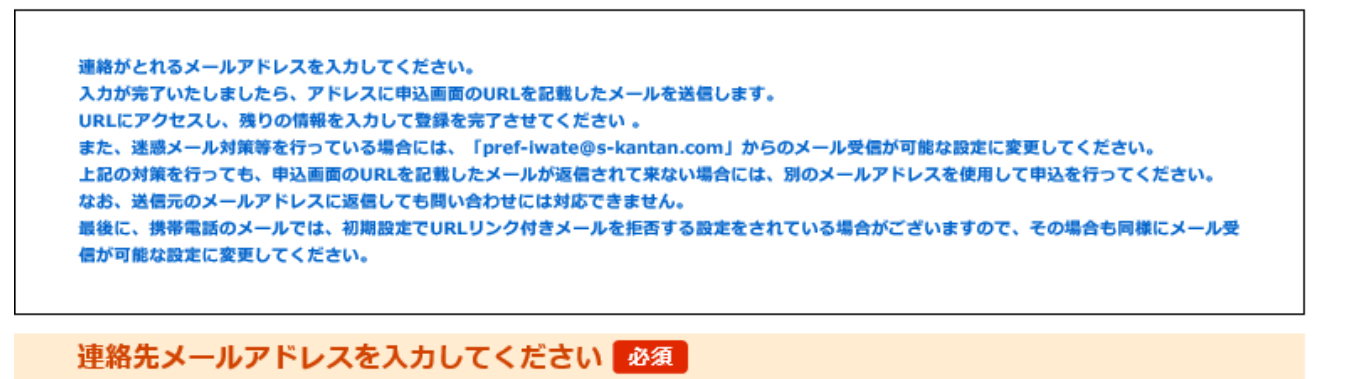

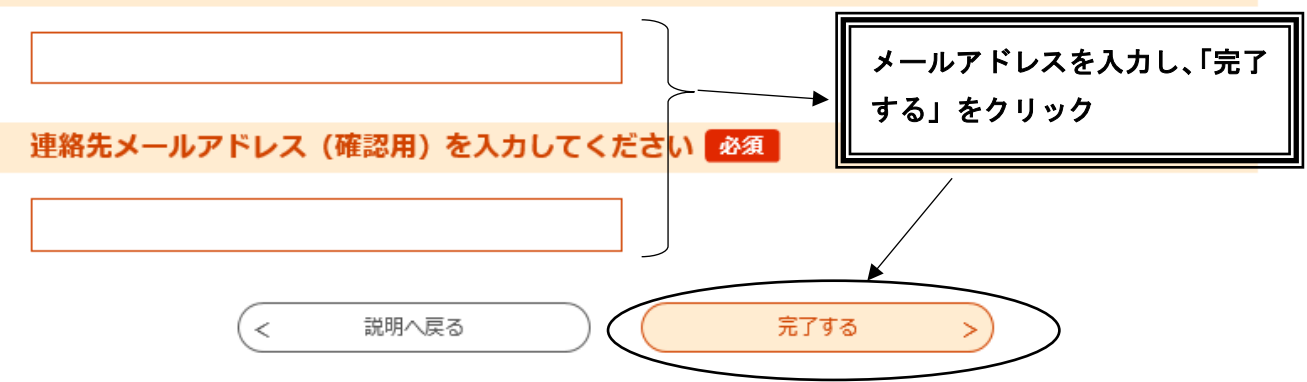

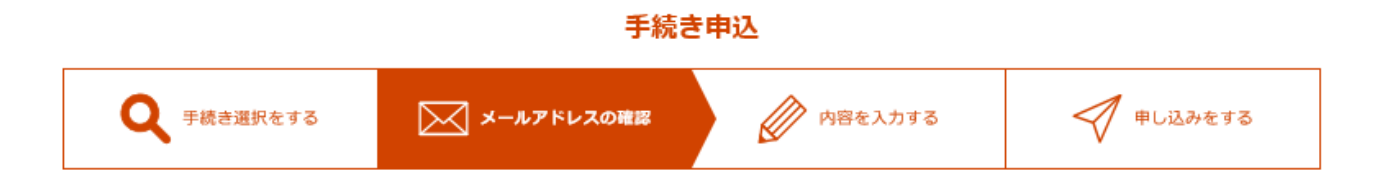

# メール送信完了

## 脳卒中予防に係る取組状況報告シート

| メールを送信しました。<br>受信したメールに記載されているURLにアクセスして、残りの情報を入力してくだ<br>申込画面に進めるのはメールを送信してから24時間以内です。<br>この時間を過ぎた場合はメールアドレスの入力からやり直してください。                                                                                                    | Éさい。            |
|----------------------------------------------------------------------------------------------------|-----------------|
| (< 一覧へ戻る                                                                                                    |                 |
| 入力したメールアドレスに以下の内容が送信されます。<br>届いたメール記載のURLをクリックし電子申請システムでの手続きを<br>/                                                                                                    | 続行します。          |
|                                                                                                    |                 |
| 岩手県 電子申請・届出サービス(テスト環境)                                                                                                    |                 |
| 岩手県 電子申請・届出サービス (テスト環境)<br>手続き名:<br>脳卒中予防に係る取組状況報告シート<br>の申込画面へのURLをお届けします。                                                                                                    |                 |
| 岩手県 電子申請・届出サービス(テスト環境)<br>手続き名:<br>脳卒中予防に係る取組状況報告シート<br>の申込画面へのURLをお届けします。<br>◆パンコン、スマートフォンはこちらから<br>https://www.saas-kantan.com/pref-iwate-u/offer/completeSendMail_gotoOffer.action<br>MailForm.templateSeq=2996#=0&t=1654480492500&user= | on?completeSend |

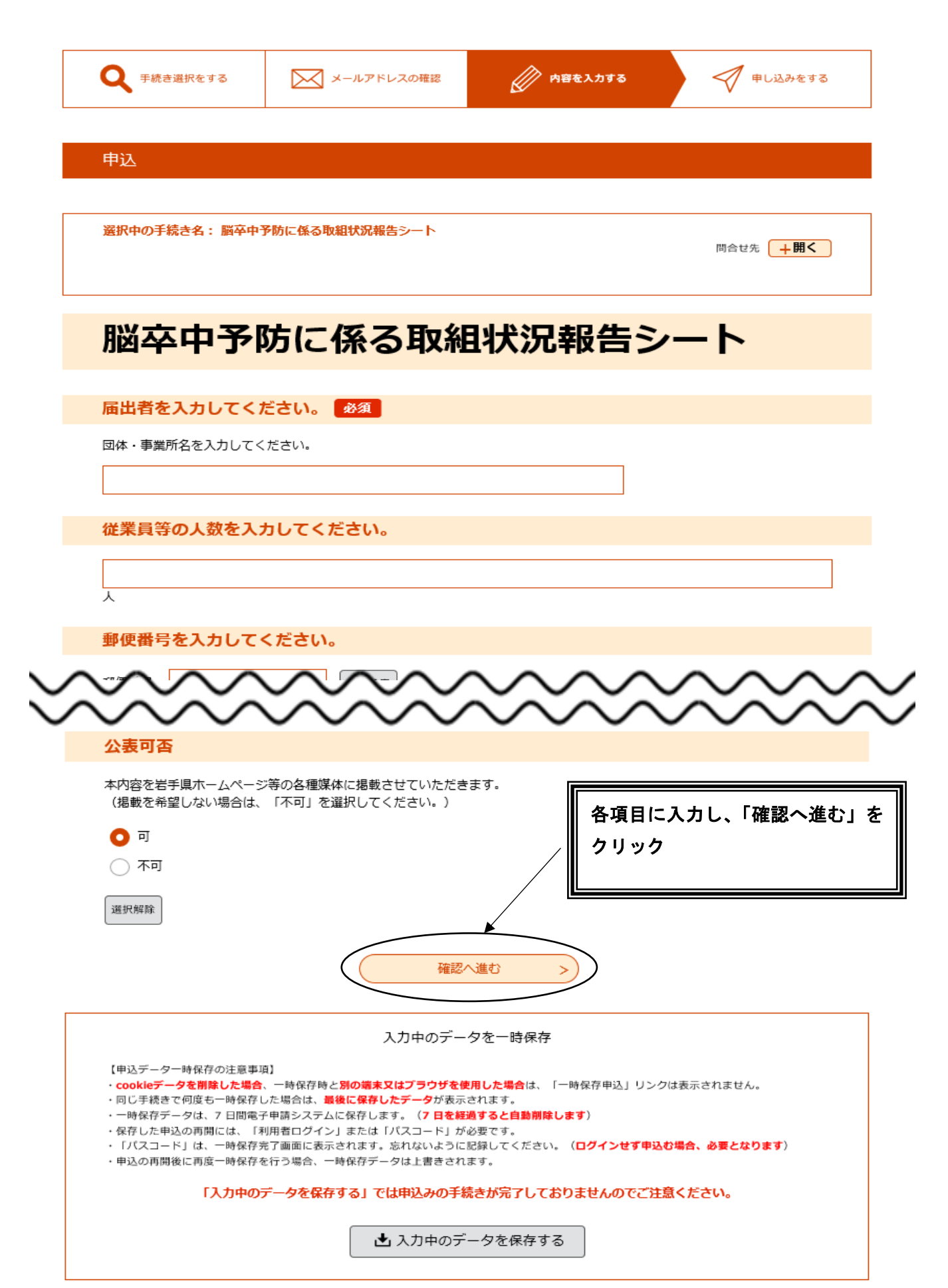

| 手続き申込             |            |         |           |
|-------------------|------------|---------|-----------|
| <b>Q</b> 手続き選択をする | メールアドレスの確認 | 内容を入力する | 💎 申し込みをする |
|                   |            |         |           |

申込確認

脳卒中予防に係る取組状況報告シート

#### 脳卒中予防に係る取組状況報告シート 届出者 岩手県盛岡事業所(テスト) 従業員等の人数 40人 入力内容を確認し「申込む」をクリック 郵便番号 0200023 所在地 岩手県盛岡市内丸10-1 https://www.pref.iwate.jp/kurashikankyou/iryou/kenkou/kenkozukuri/1034696.html -22 **≫URL** 団体・事業所における取組のアピールポイントについて 当社では、脳卒中予防にむけて、〇〇〇のため、口口口の取組に力をいれております 自由記載 公表可否 可 入力へ戻る > } < 申込む

# 申込完了

脳卒中予防に係る取組状況報告シートの手続きの申込を受付しました。

| 下記の整理番号 とパスワード を記載したメールを送信しました。                       |
|-------------------------------------------------------|
| メールアドレスが誤っていたり、フィルタ等を設定されている場合、<br>メールが届かない可能性がございます。 |
|                                                       |

| 整理番号  |  |
|-------|--|
| パスワード |  |

整理番号 とパスワードは、今後申込状況を確認する際に必要となる大切な番号です。 特にパスワードは他人に知られないように保管してください。

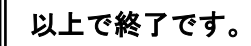